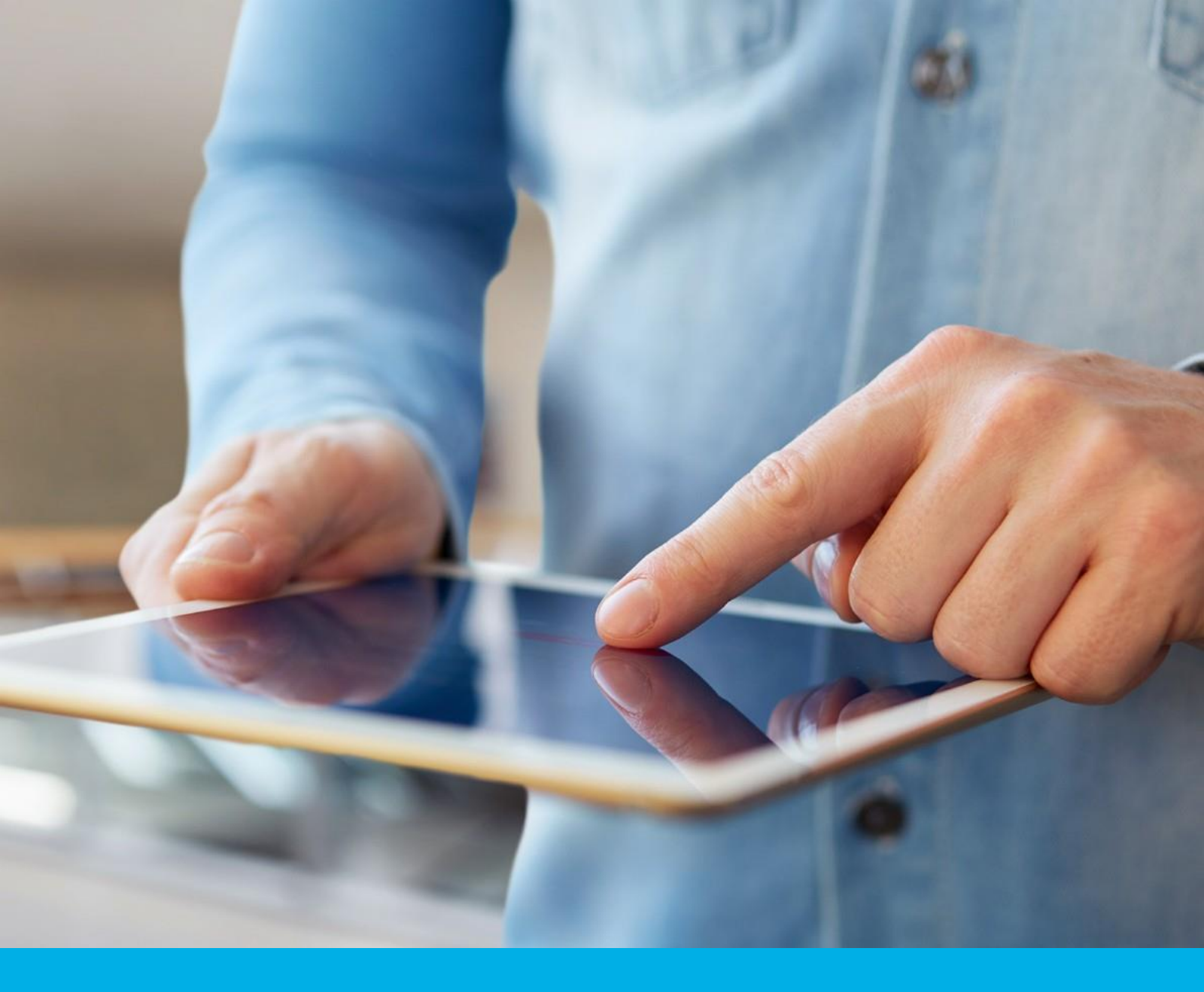

Dokumentacja użytkownika: Webnotarius z kodami aktywacyjnymi

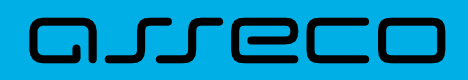

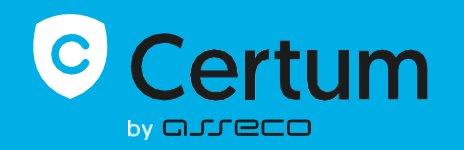

## Spis treści

| Uruchomienie strony głównej usługi WebNotarius | 3 |
|------------------------------------------------|---|
| Krok po kroku                                  | 4 |
| Walidacja                                      | 4 |
| Walidacja podpisu wewnętrznego                 | 4 |
| Walidacja podpisu zewnętrznego                 | 5 |
| Podgląd plików wskazanych do walidacji         | 7 |
| Wynik walidacji podpisów                       | 8 |

### Słowniczek

- Regulamin zasady korzystania z usługi. Dostępny pod linkiem: <u>https://www.certum.pl/pl/cert\_wiedza\_regulamin\_uslug\_certyfikacyjnych/</u>
- Kod aktywacyjny indywidualny i niepowtarzalny kod, udostępniany Kupującemu za pośrednictwem Sklepu Internetowego, umożliwiający skorzystanie z Produktu za wniesioną przez Kupującego opłatą;
- Walidacja walidacja, inaczej proces weryfikacji i potwierdzeni ważności podpisu elektronicznego lub pieczęci elektronicznej, przeprowadzany zgodnie z przepisami Rozporządzenia elDAS;

## Uruchomienie strony głównej usługi WebNotarius

Dostęp do usługi jest publiczny. Usługa WebNotarius dostępna jest pod adresem: <u>https://qva.certum.pl/dvcs-client-token/upload.dvcs</u>

#### SebNotarius

| Wybierz                     | Pokaž                            | Waliduj | Podsumowanie | Å               | Do końca sesii: 09:57                                                                       |
|-----------------------------|----------------------------------|---------|--------------|-----------------|---------------------------------------------------------------------------------------------|
| Kod a                       | iktywacyjny                      |         |              |                 | 20 Koneu 303ji. 03.37                                                                       |
| Wybierz doł<br>do walidacji | Wybierz dokument<br>do walidacji |         | PLIK         | Korzy:<br>warur | Zasady korzystania<br>stając z usługi potwierdzasz i akceptujesz<br>iki <u>regulaminu</u> . |

Na stronie głównej widoczne są:

- Pole do wprowadzanie kodu aktywacyjnego
- Przycisk do wyboru plików do walidacji
- Kolejne zakładki prowadzące przez proces walidacji

Poza wyżej wymienionym pokazywany jest pozostały czas do wygaśnięcia sesji. **Sesja trwa 10 minut** i jest automatycznie przedłużana po wykonaniu określonych operacji.

# Krok po kroku

- I. Wprowadź kod aktywacyjny uzyskany po zakupie w sklepie Certum.
- **II.** Wybierz i dodaj jeden plik z podpisanym dokumentem, a w przypadku podpisu zewnętrznego dwa pliki: dokument i powiązany z nim plik podpisu.
- III. Zatwierdź walidację przyciskiem WALIDUJ.
- IV. Odczytaj wynik walidacji

## Walidacja

Maksymalna wielkość walidowanego pliku to 50 MB. Przeprowadzamy walidację na podpisach typu PAdES, XAdES, CAdES i ASiC.

### Walidacja podpisu wewnętrznego

W celu walidacji podpisu wewnętrznego, na stronie głównej należy uzupełnić kod aktywacyjny:

WebNotarius

| Wybierz                                 | Pokaż              | Waliduj                          | Podsumowanie                          | Ġ               | Do końca sesji: 08:59                                                              |
|-----------------------------------------|--------------------|----------------------------------|---------------------------------------|-----------------|------------------------------------------------------------------------------------|
| Kod akt<br>Wybierz doku<br>do walidacji | tywacyjny<br>Iment | 8daf724d-8775-43<br>WYBER<br>Zat | 359-abbe-8079¢<br>z puk<br>awansowane | Korzys<br>warun | Zasady korzystania<br>stając z usługi potwierdzasz i akceptujesz<br>ki regulaminu. |

Następnie należy nacisnąć WYBIERZ PLIK oraz wskazać plik z podpisem wewnętrznym.

| 📙 🛛 🗹 = 🛛 C:\Users\mi      | ichal.izbicki\OneDrive - ASSECO DATA SYSTEMS S.A\Dokumenty\we | bnotarius\test valid si | g                | —               |         |
|----------------------------|---------------------------------------------------------------|-------------------------|------------------|-----------------|---------|
| Plik Narzędzia główne      | Udostępnianie Widok                                           |                         |                  |                 | × (7)   |
| ← → ∽ ↑ 📙 « test           | : valid signa > PAdES -> O Przeszukaj: PAd                    |                         |                  |                 |         |
| 🗲 Szybki dosten            | Nazwa                                                         | Stan                    | Data modyfikacji | Тур             | Rozmiar |
|                            | 😫 Basic Signature.pdf                                         | 0                       | 21.12.2021 12:46 | Dokument progra | 34 KB   |
| ASSECO DATA SYSTE          | 皆 Signature with Long-Term Validation Material.pdf            | 0                       | 21.12.2021 12:46 | Dokument progra | 120 KB  |
| OneDrive                   | 左 Signature with Time - report.pdf                            | 0                       | 08.08.2022 14:38 | Dokument progra | 150 KB  |
| OneDrive - ASSECO E        | 🛓 Signature with Time.pdf                                     | 0                       | 21.12.2021 12:46 | Dokument progra | 34 KB   |
| 💄 Ten komputer             |                                                               |                         |                  |                 |         |
| Sieć                       |                                                               |                         |                  |                 |         |
| Elementy: 4   1 zaznaczony | / element. 33,1 KB   Dostępny na tym urządzeniu               |                         |                  |                 | 1       |

## Walidacja podpisu zewnętrznego

W celu walidacji podpisu zewnętrznego, na stronie głównej należy uzupełnić kod aktywacyjny:

#### WebNotarius

| Wybierz                                 | Pokaż             | Waliduj                   | Podsumowanie                                 | 👌 Do końca sesji: 08:59                                                                              |
|-----------------------------------------|-------------------|---------------------------|----------------------------------------------|----------------------------------------------------------------------------------------------------|
| Kod akt<br>Wybierz doku<br>do walidacji | ywacyjny<br>Iment | 8daf724d-8775-43<br>WYBER | 359-abbe-8079¢<br><b>z puk</b><br>awansowane | Zasady korzystania<br>Korzystając z usługi potwierdzasz i akceptujesz<br>warunki <u>regulaminu</u> . |

Następnie należy nacisnąć **WYBIERZ PLIK** i wskazać w pierwszej kolejności **plik podpisu.** Plik podpisu przeważnie posiada rozszerzenie .xades, . cades, .asice, .p7m lub .sig

|             | 📕 🖓 📙 =   C:\Users\michal.izbicki\ASSECO DATA SYSTEMS S.A\WebNotarius - Dokumenty\dane testowe\Principal — 🛛 🗙 |                                                          |      |                  |            |         |       |  |
|-------------|----------------------------------------------------------------------------------------------------|----------------------------------------------------------|------|------------------|------------|---------|-------|--|
| Plik        | Narzędzia główne                                                                                               | Udostępnianie Widok                                      |      |                  |            |         | × (?) |  |
| ← →         | ∽ ↑ 📮 « sigr                                                                                                   | ne > XAdES_detach 🗸 🕐 Przeszukaj: XA                     |      |                  |            |         |       |  |
| 🐇 S7        | vhki dosten                                                                                                    | Nazwa                                                    | Stan | Data modyfikacji | Тур        | Rozmiar |       |  |
| <b>~</b> 52 | yoki dostęp                                                                                                    | 🧔 Basic Signature.xml                                    | 0    | 21.12.2021 12:46 | Plik XML   | 1 KB    |       |  |
| 🛗 AS        | SECO DATA SYSTE                                                                                                | Ø Basic Signature.xml.xades                              |      |                  |            | 7 KB    |       |  |
| 📕 Or        | neDrive                                                                                                    | Signature with Long-Term Validation Material.xml         | 0    | 21.12.2021 12:46 | Plik XML   | 1 KB    |       |  |
|             |                                                                                                    | Ø Signature with Long-Term Validation Material.xml.xades | 0    | 21.12.2021 12:46 | Plik XADES | 130 KB  |       |  |
| 🥌 Or        | neDrive - ASSECO E                                                                                             | Signature with Time.xml                                  | 0    | 21.12.2021 12:46 | Plik XML   | 1 KB    |       |  |
| 🍤 Te        | n komputer                                                                                                    | Signature with Time.xml.xades                            | 0    | 21.12.2021 12:46 | Plik XADES | 11 KB   |       |  |
| 🗳 Sié       | 26                                                                                                    |                                                          |      |                  |            |         |       |  |
| Element     | y: 6   1 zaznaczony                                                                                            | element. 6,00 KB   Dostępny na tym urządzeniu            |      |                  |            |         | 1     |  |

Po wskazaniu pliku podpisu usługa WebNotarius zweryfikuje poprawność kodu aktywacyjnego, następnie poprosi nas o dodanie pliku podpisanego (pliku, na którym został złożony podpis).

| Wybierz        | Dodatkowe pliki 🕠 | Pokaż              | Waliduj  | Podsumowanie |
|----------------|-------------------|--------------------|----------|--------------|
|                |                   |                    |          |              |
| vvymaga        | ine są dodalki    | owe pliki          |          |              |
| Basic Signatur | e.xml             |                    |          |              |
|                |                   | WYBIERZ            |          |              |
| Wybrany pod    | pis do walidacji  | Basic Signature.xm | nl.xades |              |
|                |                   | WALIDUJ            | POKA     | ż            |
|                |                   | L                  | (        |              |

Po wskazaniu podpisanego pliku zostanie wyświetlone poniższe okno:

| Wybierz        | Dodatkowe pliki 🕠 | Pokaż              | Waliduj  | Podsumowanie |
|----------------|-------------------|--------------------|----------|--------------|
|                |                   |                    |          |              |
| Wymaga         | ine są dodatko    | owe pliki          |          |              |
| Basic Signatur | e.xml             |                    |          |              |
| C:\fakepath\Ba | sic Signature.xml | WYBIERZ            |          |              |
| Wybrany pod    | pis do walidacji  | Basic Signature.xm | nl.xades |              |
|                |                   | WALIDUJ            | РОКА     | Ż            |
|                |                   |                    |          |              |

Po sprawdzeniu poprawności wskazanych plików możemy przejść do podglądu danych bądź od razu przejść do walidacji.

## Podgląd plików wskazanych do walidacji

Po wskazaniu pliku/plików zostaniemy przeniesieni na kolejną kartę o nazwie **Pokaż**, gdzie będzie znajdował się wskazany przez nas plik. Zostaną także wyświetlone informacje o podpisach umieszczonych na pliku.

#### SebNotarius

| Wybierz                 | Pokaż                                                                              | Waliduj                                                | Podsumowanie     | 👌 Do końca sesji: 09:54                                               |
|-------------------------|------------------------------------------------------------------------------------|--------------------------------------------------------|------------------|-----------------------------------------------------------------------|
| Wybrany dokume          | nt Basic Sig                                                                       | nature.pdf                                             | WALIDUJ          |                                                                       |
| Podpisane of Dokur pomo | dokumenty<br>nent zostanie wyświetlony p<br>cą zewnętrznej aplikacji odg<br>nentu. | oza kontrolą usługi WebNo<br>owiedniej dla danego typi | otarius, za<br>J | Zasady korzystania<br>Korzystając z usługi potwierdzasz i akceptujesz |
| Q Basic                 | <u>Signature.pdf</u>                                                               |                                                        |                  |                                                                       |
| Informacje o            | podpisach                                                                          |                                                        |                  |                                                                       |
| Podpisy                 | Q Oskar                                                                            |                                                        |                  |                                                                       |
|                         |                                                                                    |                                                        |                  |                                                                       |

Po kliknięciu na każdego z podpisujących można uzyskać więcej informacji o podpisie:

|                                                                 |                                          | 0 |
|-----------------------------------------------------------------|------------------------------------------|---|
| Nybrany dokument Basic Signature.pdf                            | WALIDUJ                                  |   |
| odpisane dokumenty                                              | - Zasadu korzystania                     |   |
| Dokument zostan<br>pomocą zewnętr<br>dokumentu. Informacje o po | dpisie x y stanta<br>dzasz i akcept      |   |
| Informacje o podpisie                                           | Atrybuty podpisane Atrybuty niepodpisane |   |
| Basic Signature.pc       Podpisujący                            | Oskar                                    |   |
| nformacje o podp Wystawca certyfikatu                           | Certum QCA 2017                          |   |
|                                                                 |                                          |   |

W przypadku błędnego wskazania pliku możemy ponownie wrócić do zakładki z wybieraniem pliku. Operacja ta NIE SPOWODUJE utraty ważności kodu aktywacyjnego.

## Wynik walidacji podpisów

W następnym kroku należy nacisnąć przycisk **WALIDUJ**. Rozpocznie się walidacja wskazanego podpisu i po jej wykonaniu wyświetlony zostanie wynik walidacji. W tym momencie kod aktywacyjny traci swoją ważność.

#### WebNotarius

| Wybierz                  | Pokaż                                                                       | Waliduj                                                   | Podsumowanie    | 🕜 Do końca sesji: 09:54                                                                                     |
|--------------------------|-----------------------------------------------------------------------------|-----------------------------------------------------------|-----------------|----------------------------------------------------------------------------------------------------|
| Wybrany doki<br>Podpisan | e dokumenty                                                                 | ignature.pdf                                              | WALIDUJ         |                                                                                                    |
|                          | okument zostanie wyświetlony<br>omocą zewnętrznej aplikacji oc<br>okumentu. | poza kontrolą usługi WebNc<br>Ipowiedniej dla danego typu | tarius, za<br>J | <b>Xasady korzystania</b><br>Korzystając z usługi potwierdzasz i akceptujesz<br>warunki <u>regulaminu</u> . |
| Q B                      | isic Signature.pdf                                                          |                                                           |                 |                                                                                                    |
| Informacj                | e o podpisach                                                               |                                                           |                 |                                                                                                    |
| Podpisy                  | Q Oskar                                                                     |                                                           |                 |                                                                                                    |
|                          |                                                                             |                                                           |                 |                                                                                                    |

Po przeprowadzonej walidacji przechodzimy na kolejną zakładkę, gdzie prezentowany jest ogólny wynik walidacji:

## SebNotarius

| Wybierz     | Pokaż                                   | Waliduj | Podsumowanie |
|-------------|-----------------------------------------|---------|--------------|
| Wynik walid | lacji i poświadcze                      | enia    |              |
|             |                                         |         |              |
| Wy<br>Basi  | <b>nik pozytywny</b><br>c Signature.pdf |         |              |
|             |                                         |         |              |
|             |                                         | POKAŻ   | PODSUMOWANIE |
|             |                                         |         |              |

Po naciśnięciu w zakładkę **Podsumowanie** ukazuje się szereg dodatkowych informacji związanych z walidacją:

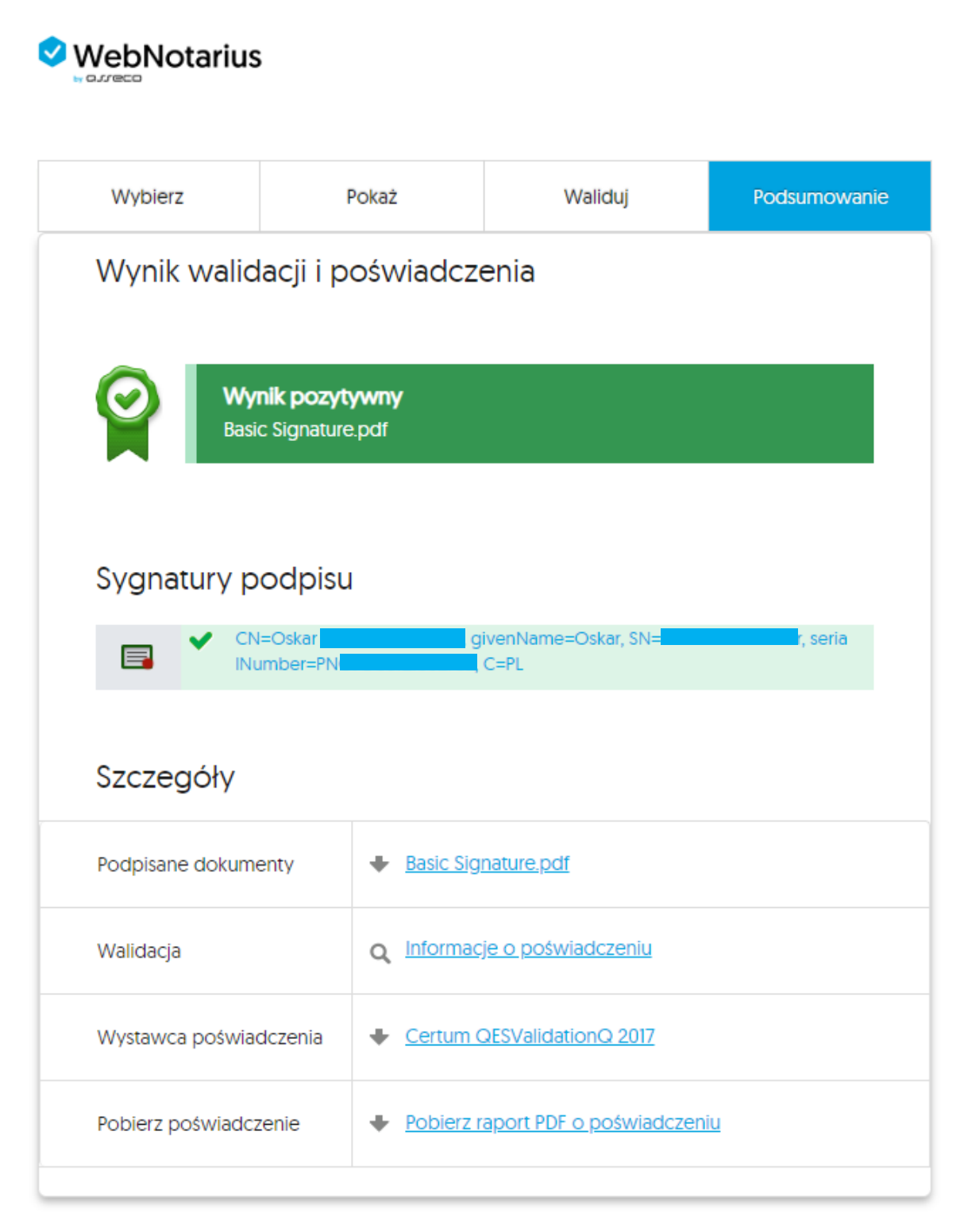

Po kliknięciu na dane podpisującego lub **Informacje o poświadczeniu** wyświetlą nam się szczegółowe informacje.

| Wybierz                                                                                         | Pokaż                                                                                                    | Waliduj | Podsumowanie                                                                  |                                      | a sesii: 04:04      |  |
|-------------------------------------------------------------------------------------------------|----------------------------------------------------------------------------------------------------|---------|-------------------------------------------------------------------------------|--------------------------------------|---------------------|--|
| Wynik walidacji i poświadczenia                                                                 |                                                                                                    |         |                                                                               |                                      |                     |  |
| Sygnatury podpisu                                                                               | Informacje o poświadczeniu     Informacje o podpisie     Ścieżka certyfikacji     Status walidacji     Dodatkowe informacje |         |                                                                               | X<br>Systania<br>dzasz i akceptujesz |                     |  |
| Szczegóły                                                                                       | Dane podpisują                                                                                                    | cego    |                                                                               | , C=PL                               |                     |  |
| Podziene dolamentu     Porio Simplure odf       Wybierz     Pokaż     Waliduj     Podsurnowanie |                                                                                                    |         |                                                                               |                                      |                     |  |
| Wynik walidacji i poświadczenia                                                                 |                                                                                                    |         |                                                                               |                                      |                     |  |
| Wynik pozyt<br>Basic Signature                                                                  | Informacje o poświadczeniu                                                                                                  |         |                                                                               | ×                                    |                     |  |
| basic signature                                                                                 | Wynik walidacji                                                                                                    | × 1     | Zwalidowany pozytywnie                                                        |                                      | dzasz i akceptujesz |  |
| Sygnatury podpisu                                                                               | Data wydania<br>poświadczenia                                                                                               | ;       | 2022-11-24 11:35:19 +0000                                                     |                                      |                     |  |
|                                                                                                 | Numer seryjny<br>poświadczenia                                                                                              |         | 25776304658742485369387543670454537677                                        |                                      |                     |  |
|                                                                                                 | Skrót z walidowanego<br>obiektu                                                                                             |         | SHA-256: 97fc77c23b2cb705c0b382e973becb<br>870712f0081a5b14ce4e63cb49a13d584d |                                      |                     |  |
| Szczegóły                                                                                       | Wystawca poświadczenia                                                                                                    |         | Certum QESValidationQ 2017                                                    |                                      |                     |  |
| Podpisane dokumenty                                                                             | _                                                                                                    | _       |                                                                               | ZAMKNIJ                              |                     |  |

Po naciśnięciu pola **Pobierz raport PDF o poświadczeniu** na nasz komputer zostanie pobrany kilkustronicowy raport z wynikiem walidacji.

| Pobierz poświadczenie | Pobierz raport PDF o poświadczeniu |
|-----------------------|------------------------------------|
|                       |                                    |

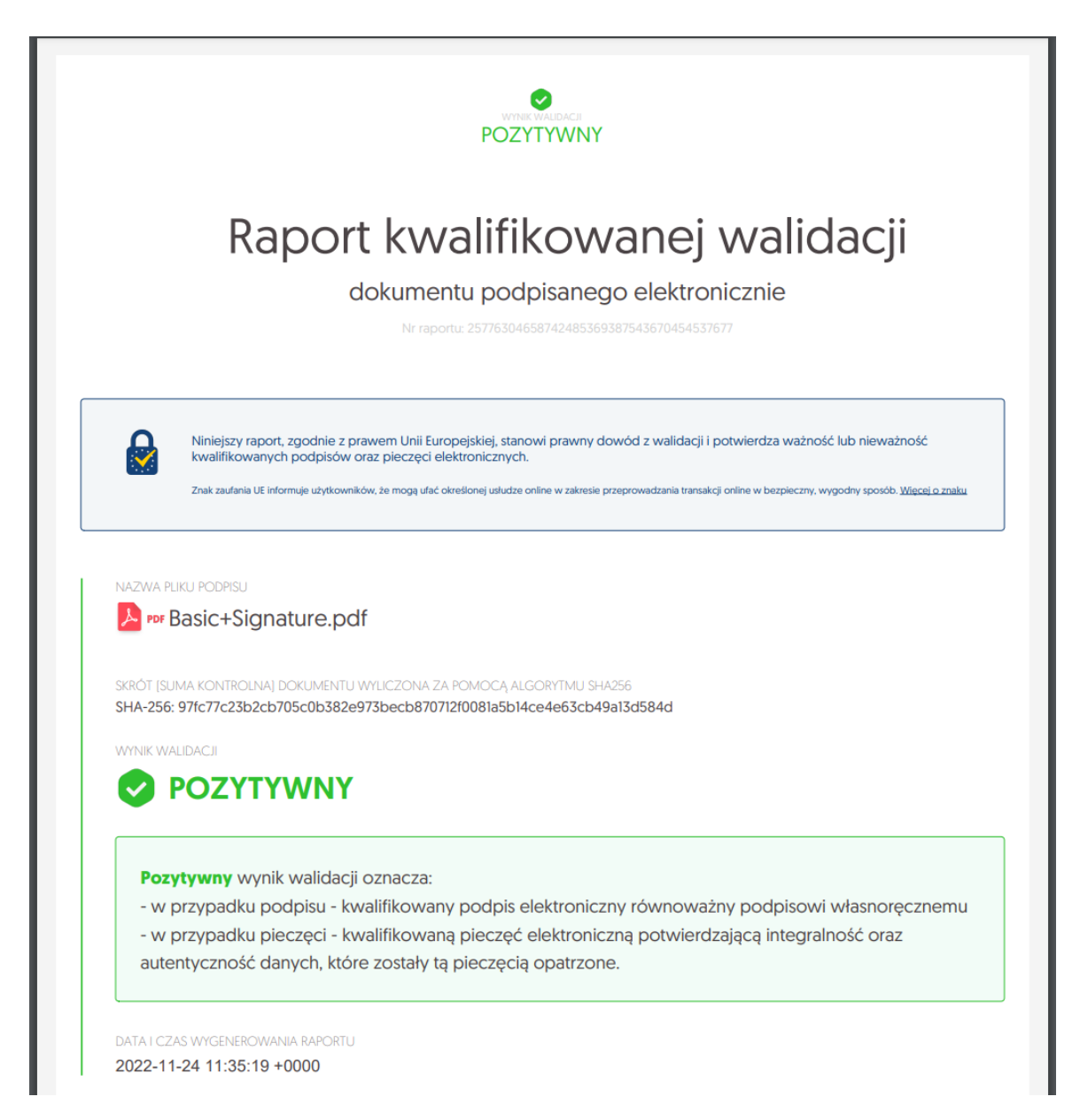

Pobrany raport, zgodnie z prawem Unii Europejskiej, stanowi prawny dowód z walidacji i potwierdza ważność lub nieważność kwalifikowanych podpisów oraz pieczęci elektronicznych.

W wyniku walidacji prezentowane są m.in. następujące informacje:

- Nazwa walidowanego pliku;
- Wynik walidacji;
- Data wydania poświadczenia walidacji;
- Skrót z walidowanego poświadczenia;
- Numer seryjny poświadczenia;
- Wystawca poświadczenia;
- Podpisy złożone pod dokumentem przy podpisach, w formie ikon prezentowany jest wynik walidacji poszczególnego podpisu;

Zwróć uwagę, aby odczytać wynik walidacji i pobrać poświadczenie w czasie trwania sesji. Po ukończeniu sesji, aby uzyskać dostęp do tej sekcji, należy użyć kolejnego kodu aktywacyjnego.